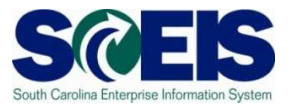

# **Exercise 3**

## **Create a Blanket Purchase Order**

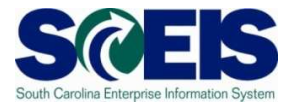

#### Exercise 3: Create a ZLBT Blanket PO

- 1. Log on to **SRM**.
- 2. Click **Purchasing** folder across the top of the screen.
- 3. Click **Purchasing** in the blue menu bar in the left-hand side.
- 4. Scroll to the bottom on the blue menu bar (Navigation Pane), click **Perform Sourcing**.
- 5. Use the drop-down menu of the Delivery Date Range field to select **In 90 Days** (Delivery Date Range is the suggested method to locate a broader range of Shopping Carts/Requisitions).
- 6. Click yellow **Search** button to display approved Shopping Carts/Requisitions/Item Numbers.
- 7. Highlight the line of the Requisition you want to source by clicking the grey box parallel to the Requisition/Item Number.
- 8. Click Next.

| cian Courcos of Ci                                                                                                    | unnhu Ston 1 (Salact Paquis                                                                                                    | ition)                                                                                                    |            |                                                                                                    |                                                                           |                                                                                                    |                                                                                                    |                                             |                                                                                                    |     |
|----------------------------------------------------------------------------------------------------|----------------------------------------------------------------------------------------------------|----------------------------------------------------------------------------------------------------|------------|----------------------------------------------------------------------------------------------------|---------------------------------------------------------------------------|----------------------------------------------------------------------------------------------------|----------------------------------------------------------------------------------------------------|---------------------------------------------|----------------------------------------------------------------------------------------------------|-----|
| Sign Sources of Su                                                                                                    | ippiy. Step 1 (Select Requis                                                                                                    |                                                                                                    |            |                                                                                                    |                                                                           |                                                                                                    |                                                                                                    |                                             |                                                                                                    |     |
| Previous Next P   Close                                                                                                    | 8                                                                                                    |                                                                                                    |            |                                                                                                    |                                                                           |                                                                                                    |                                                                                                    |                                             |                                                                                                    |     |
|                                                                                                    |                                                                                                    |                                                                                                    |            |                                                                                                    |                                                                           |                                                                                                    |                                                                                                    |                                             |                                                                                                    |     |
| ,1                                                                                                    | 2                                                                                                    |                                                                                                    | 3          |                                                                                                    |                                                                           | 4                                                                                                    |                                                                                                    |                                             |                                                                                                    |     |
| Select Requisition                                                                                                    | Assign Sources of Supply (No Items)                                                                                                    | Review [                                                                                                    | Drafts (No | Items)                                                                                                    | Su                                                                        | mmary Screen (No Docu                                                                                                    | uments)                                                                                                    |                                             |                                                                                                    |     |
|                                                                                                    |                                                                                                    |                                                                                                    |            | Part and she                                                                                                    |                                                                           |                                                                                                    |                                                                                                    |                                             | 164-0                                                                                                    | 1.  |
| Requester.                                                                                                    |                                                                                                    | is in the sea                                                                                                    | Exteri     | nai kequire                                                                                                    | ment.                                                                     | iext .                                                                                                    |                                                                                                    |                                             | nide G                                                                                                    | unc |
| rchasing Organization:                                                                                                    | đ                                                                                                    | Acco                                                                                                    | ount Assig | Inment Cate                                                                                                    | egory:                                                                    |                                                                                                    | -                                                                                                    |                                             |                                                                                                    |     |
| Purchasing Group:                                                                                                    | đ                                                                                                    | Ace                                                                                                    | count Assi | gnment Nu                                                                                                    | mber:                                                                     |                                                                                                    | ð                                                                                                    |                                             |                                                                                                    |     |
| Priority:                                                                                                    | -                                                                                                    |                                                                                                    | Intend     | ied for Grou                                                                                                    | uping: [                                                                  |                                                                                                    |                                                                                                    |                                             |                                                                                                    |     |
|                                                                                                    |                                                                                                    |                                                                                                    |            |                                                                                                    |                                                                           |                                                                                                    |                                                                                                    |                                             |                                                                                                    |     |
| Delivery Date Range: In 90                                                                                                    | Days 👻                                                                                                    |                                                                                                    | Incluc     | de Locked I                                                                                                    | tems: [                                                                   |                                                                                                    |                                                                                                    |                                             |                                                                                                    |     |
| Delivery Date Range: In 90                                                                                                    | Days                                                                                                    |                                                                                                    | Incluc     | de Locked I                                                                                                    | tems: [                                                                   |                                                                                                    |                                                                                                    |                                             |                                                                                                    |     |
| Delivery Date Range: In 90<br>Delivery Date: 08/2                                                                                                    | Days  T/2013 To: 11/26/2013                                                                                                    |                                                                                                    | Incluc     | de Locked I                                                                                                    | tems: [                                                                   |                                                                                                    |                                                                                                    |                                             |                                                                                                    |     |
| Delivery Date Range: In 90<br>Delivery Date: 08/2<br>Search                                                                                                    | Days                                                                                                    |                                                                                                    | Incluc     | de Locked I                                                                                                    | tems: [                                                                   |                                                                                                    |                                                                                                    |                                             |                                                                                                    |     |
| Delivery Date Range: In 90<br>Delivery Date: 08/2<br>Search                                                                                                    | Days 🗸 Till Days Till Days Till Day  |                                                                                                    | Incluc     | de Locked I                                                                                                    | tems: [                                                                   |                                                                                                    |                                                                                                    |                                             |                                                                                                    |     |
| Delivery Date Range: in 90<br>Delivery Date: 08/2<br>eearch<br>Select All Expand Collap                                                                                                    | Days  Ti2013 To: 11/26/2013 To: 11/26/2013 To: All Catego                                                                                                    | ories                                                                                                    | Incluc     | de Locked I                                                                                                    | tems: [<br>eject Iter                                                     | ms_                                                                                                    |                                                                                                    |                                             |                                                                                                    |     |
| Delivery Date Range: in 90<br>Delivery Date: 08/2<br>Search<br>Select All Expand Collag                                                                                                    | Days  Tr2013 To: 11/26/2013 To Hide Subordinate Outlines All Categ Description                                                                                                    | ories<br>Category                                                                                                    | Incluc     | de Locked I                                                                                                    | tems: [<br>eject Iter<br>Unit                                             | ms<br>Requester                                                                                                    | Delivery Date                                                                                                    | Supplier Number                             | Supplier Name                                                                                               |     |
| Delivery Date Range:         In 90           Delivery Date:         08/2           search         Select All         Expand         Collag           Select All         Expand         Collag           *         Requisition / Item Number         • 2000486211/1                                                                                                    | Days Tr2013 To: 11/26/2013 To: 11/26/2013 To: All Categ Description Headlights, Accessories and Parts (Inclu                                                                                                    | ories<br>Category<br>05537                                                                                                    | Incluc     | Quantity                                                                                                    | eject Iter<br>Unit<br>EA                                                  | Requester<br>MICHELE JOHNSON                                                                                                    | Delivery Date<br>10/01/2013                                                                                                   | Supplier Number<br>7000191425               | Supplier Name<br>*AUTOZONE                                                                                  |     |
| Delivery Date Range:         In 90           Delivery Date:         06/2           search         Select All         Expand         Collag           3         Requisition / Item Number         -         -         -         -         -         -         -         -         -         -         -         -         -         -         -         -         -         -         -         -         -         -         -         -         -         -         -         -         -         -         -         -         -         -         -         -         -         -         -         -         -         -         -         -         -         -         -         -         -         -         -         -         -         -         -         -         -         -         -         -         -         -         -         -         -         -         -         -         -         -         -         -         -         -         -         -         -         -         -         -         -         -         -         -         -         -         -         -         - <t< td=""><td>Days  Trice Table Table</td><td>ories<br/>Category<br/>05537<br/>86330</td><td>Incluc</td><td>Quantity</td><td>eject Iter<br/>Unit<br/>EA<br/>EA</td><td>Requester<br/>MICHELE JOHNSON<br/>MICHELE JOHNSON</td><td>Delivery Date<br/>10/01/2013<br/>10/01/2013</td><td>Supplier Number<br/>7000191425<br/>7000140142</td><td>Supplier Name<br/>AUTOZONE<br/>CONTINENTAL TIRE NORTH AMERICA</td><td></td></t<> | Days  Trice Table Table  | ories<br>Category<br>05537<br>86330                                                                                                    | Incluc     | Quantity                                                                                                    | eject Iter<br>Unit<br>EA<br>EA                                            | Requester<br>MICHELE JOHNSON<br>MICHELE JOHNSON                                                                                                    | Delivery Date<br>10/01/2013<br>10/01/2013                                                                                     | Supplier Number<br>7000191425<br>7000140142 | Supplier Name<br>AUTOZONE<br>CONTINENTAL TIRE NORTH AMERICA                                                 |     |
| Delivery Date Range: In 90<br>Delivery Date: 08/2<br>earch<br>Select All Expand Collar<br>Requisition / Item Number<br>2000486211/1<br>20004865331<br>2000486403/2                                                                                                    | Days  Title Subordinate Outlines All Catege Description Headlights, Accessories and Parts (Inclu Police Pursuit Tire SHOE ALL STAR,HI,CANVAS,9,WHTE                                                                                                    | Category           05537           86330           80005                                                                                                    | Priority   | Quantity<br>1<br>1<br>12                                                                                                    | eject Iter<br>Unit<br>EA<br>EA<br>PAA                                     | ns<br>Requester<br>MICHELE JOHNSON<br>MICHELE JOHNSON<br>RFC USER                                                                                         | Delivery Date<br>10/01/2013<br>10/01/2013<br>08/31/2013                                                                       | Supplier Number<br>7000191425<br>7000140142 | Supplier Name<br>"AUTOZONE<br>CONTINENTAL TIRE NORTH AMERICA                                                |     |
| Delivery Date Range: [n 90<br>Delivery Date: 08/2<br>search 2004862111<br>20004862111<br>2000486403/2<br>2000486403/2<br>2000486403/2                                                                                                    | Days T2013 To: 11/26/2013 Hide Subordinate Outlines All Catege Description Headlights, Accessories and Parts (Inclu Police Pursuit Tire SHOE ALL STAR.HI,CANVAS,9.WHITE SHOE ALL STAR.HI,CANVAS,9.S.WHITE                                                                                                    | Category           05537           86330           80005           80005                                                                                                    | Priority   | Quantity<br>1<br>12<br>36                                                                                                    | eject Iter<br>Unit<br>EA<br>EA<br>PAA<br>PAA                              | Requester<br>MICHELE JOHNSON<br>MICHELE JOHNSON<br>RFC USER<br>RFC USER                                                                                   | Delivery Date<br>10/01/2013<br>10/01/2013<br>08/31/2013<br>08/31/2013                                                         | Supplier Number<br>7000191425<br>7000140142 | Supplier Name<br><u>AUTOZONE</u><br><u>Search for Requisitions</u><br><u>CONTINENTAL TIRE NORTH AMERICA</u> |     |
| Delivery Date Range: n 90<br>Delivery Date: 08/2<br>Select All Expand Collar<br>Select All Expand Collar<br>Requisition //tem Number<br>2000486211/1<br>2000486403/3<br>2000486403/3<br>2000486403/3                                                                                                    | Days  Trace To: 11/26/2013  Hide Subordinate Outlines All Catege Description Headlights, Accessories and Parts (Inclu Police Pursuit Tire SHOE ALL STAR,HI, CANVAS,9, WHITE SHOE ALL STAR,HI, CANVAS, 10, WHITE                                                                                                    | Category<br>05537<br>86330<br>80005<br>80005<br>80005                                                                                                    | Priority   | <ul> <li>Re</li> <li>Quantity</li> <li>1</li> <li>12</li> <li>36</li> <li>36</li> </ul>                                                                                                    | eject Iter<br>Unit<br>EA<br>EA<br>PAA<br>PAA<br>PAA                       | Requester<br>MICHELE JOHNSON<br>MICHELE JOHNSON<br>RFC USER<br>RFC USER<br>RFC USER                                                                       | Delivery Date<br>10/01/2013<br>10/01/2013<br>08/31/2013<br>08/31/2013<br>08/31/2013                                           | Supplier Number<br>7000191425<br>7000140142 | Supplier Name<br>*AUTOZONE<br>CONTINENTAL TIRE NORTH AMERICA                                                |     |
| Delivery Date Range: n 90<br>Delivery Date: 08/2<br>earch<br>Select All Expand Collag<br>2 Requisition / Item Number<br>2 2000486353/1<br>2 2000486403/2<br>2 2000486403/4<br>2 2000486403/4<br>2 2000486403/5                                                                                                    | Days  Days  T(2013 To: 11/26/2013  Hide Subordinate Outlines All Categ  Description  Headlights, Accessories and Parts (Inclu  Police Pursuit Tire  SHOE ALL STAR,HI,CANVAS,9.5,WHITE  SHOE ALL STAR,HI,CANVAS,9.5,WHITE  SHOE ALL STAR,HI,CANVAS,8.5,WHITE                                                                                                    | Category           05537           86330           80005           80005           80005           80005                                                                                                    | Priority   | R     Quantity     1     1     1     2     36     36     12                                                                                                    | eject Iter<br>Unit<br>EA<br>PAA<br>PAA<br>PAA<br>PAA                      | Requester<br>MICHELE JOHNSON<br>MICHELE JOHNSON<br>RFC USER<br>RFC USER<br>RFC USER<br>RFC USER                                                           | Delivery Date<br>10/01/2013<br>10/01/2013<br>08/31/2013<br>08/31/2013<br>08/31/2013                                           | Supplier Number<br>7000191425<br>7000140142 | Supplier Name<br><u>AUTOZONE</u><br><u>Search for Requisitions</u><br><u>CONTINENTAL TIRE NORTH AMERICA</u> |     |
| Delivery Date Range:         In 90           Delivery Date:         DB2           Select All         Expand         Colag           3         Requisition / Item Number         2000486353/1           4         2000486403/2         2000486403/3           5         2000486403/4         2000486403/4           6         2000486403/4         2000486403/4           6         2000486403/4         2000486403/4                                                                                                    | Days Days Trace To: 11/26/2013 Hide Subordinate Outlines All Catege Description Headlights, Accessories and Parts (Inclu Police Pursuit Tire SHOE ALL STAR, HI, CANVAS, 9, WHITE SHOE ALL STAR, HI, CANVAS, 9, WHITE SHOE ALL STAR, HI, CANVAS, 9, WHITE SHOE ALL STAR, HI, CANVAS, 9, WHITE SHOE ALL STAR, HI, CANVAS, 9, WHITE SHOE ALL STAR, HI, CANVAS, 9, WHITE SHOE ALL STAR, HI, CANVAS, 9, WHITE SHOE ALL STAR, HI, CANVAS, 9, WHITE                                                                                                    | Category           05537           86330           80005           80005           80005           80005           80005           80005                                                                                 | Priority   | Reveal 1     Reveal 1      | eject Iter<br>Unit<br>EA<br>PAA<br>PAA<br>PAA<br>PAA<br>PAA               | Requester<br>MICHELE JOHNSON<br>MICHELE JOHNSON<br>RFC USER<br>RFC USER<br>RFC USER<br>RFC USER<br>RFC USER                                               | Delivery Date<br>10/01/2013<br>10/01/2013<br>08/31/2013<br>08/31/2013<br>08/31/2013<br>08/31/2013                             | Supplier Number<br>7000191425<br>7000140142 | Supplier Namp<br><u>AUTOZONE</u><br><u>Search for Requisitions</u><br><u>CONTINENTAL TIRE NORTH AMERICA</u> |     |
| Delivery Date Range:         In 90           Delivery Date:         08/2           Delivery Date:         08/2           Select All         Expand         Collag           2         Requisition / Item Number         2000486211/1           2         2000486331         20004864032           2         20004864032         20004864035           2         20004864035         20004864035           2         20004864035         20004864036           2         20004864036         20004864037                                                                                                    | Days Days Trace To Trace Trace | Category           05537           86330           80005           80005           80005           80005           80005           80005           80005           80005                                                 | Priority   | <ul> <li>R</li> <li>Quantity</li> <li>1</li> <li>12</li> <li>36</li> <li>36</li> <li>12</li> <li>12</li> <li>36</li> </ul>                                                                                                    | eject Iter<br>Unit<br>EA<br>PAA<br>PAA<br>PAA<br>PAA<br>PAA<br>PAA        | Requester<br>MICHELE JOHNSON<br>MICHELE JOHNSON<br>MICHELE JOHNSON<br>RFC USER<br>RFC USER<br>RFC USER<br>RFC USER<br>RFC USER<br>RFC USER                | Delivery Date<br>10/01/2013<br>10/01/2013<br>08/31/2013<br>08/31/2013<br>08/31/2013<br>08/31/2013<br>08/31/2013               | Supplier Number<br>7000191425<br>7000140142 | Supplier Name<br><u>AUTOZONE</u><br><u>Search for Requisitions</u><br><u>CONTINENTAL TIRE NORTH AMERICA</u> |     |
| Delivery Date Range: n 90<br>Delivery Date: 08/2<br>Search<br>Select All Expand Collag<br>Page 200486211/1<br>2000486403/2<br>2000486403/3<br>2000486403/4<br>2000486403/5<br>2000486403/6<br>2000486403/7<br>2000486403/6                                                                                                    | Days  Days  Trace To: 11/26/2013  Hide Subordinate Outlines All Categ  Description  Headlights, Accessories and Parts (Inclu Police Pursuit Tire SHOE ALL STAR,HI,CANVAS,9,WHITE SHOE ALL STAR,HI,CANVAS,9,S,WHITE SHOE ALL STAR,HI,CANVAS,9,S,WHITE SHOE ALL STAR,HI,CANVAS,9,S,WHITE SHOE ALL STAR,HI,CANVAS,9,S,WHITE SHOE ALL STAR,HI,CANVAS,9,S,WHITE SHOE ALL STAR,HI,CANVAS,9,S,WHITE SHOE ALL STAR,HI,CANVAS,9,S,WHITE SHOE ALL STAR,HI,CANVAS,9,S,WHITE SHOE ALL STAR,HI,CANVAS,9,S,WHITE SHOE ALL STAR,HI,CANVAS,9,S,WHITE SHOE ALL STAR,HI,CANVAS,9,S,WHITE SHOE ALL STAR,HI,CANVAS,9,S,WHITE SHOE ALL STAR,HI,CANVAS,10,WHITE SHOE ALL STAR,HICANVAS,10,WHITE SHOE ALL STAR,HI,CANVAS,10,WHITE SHOE ALL STAR,HI,CANVAS,10,WHITE SHOE ALL STAR,HI,CANVAS,10,WHITE SHOE ALL STAR,HI,CANVAS,10,WHITE SHOE ALL STAR,HICANVAS,10,WHITE SHOE ALL STAR,HICANVAS,HICANVAS,HICANVAS,HICANVAS,HICANVAS,HICANVAS,HICANVAS,HIC | Category           05537           86330           80005           80005           80005           80005           80005           80005           80005           80005           80005           80005           80005 | Priority   | Cocked     Cocked     Cocked | eject Iter<br>Unit<br>EA<br>PAA<br>PAA<br>PAA<br>PAA<br>PAA<br>PAA<br>PAA | REQUEST<br>MICHELE JOHNSON<br>MICHELE JOHNSON<br>RFC USER<br>RFC USER<br>RFC USER<br>RFC USER<br>RFC USER<br>RFC USER<br>RFC USER<br>RFC USER<br>RFC USER | Delivery Date<br>10/01/2013<br>10/01/2013<br>08/31/2013<br>08/31/2013<br>08/31/2013<br>08/31/2013<br>08/31/2013<br>08/31/2013 | Supplier Number<br>7000191425<br>7000140142 | Supplier Name.<br><u>*AUTOZONE</u> Search for Requisitions<br>CONTINENTAL TIRE NORTH AMERICA                |     |

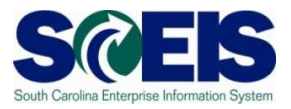

9. Click **Create Draft**. Using the drop-down, select **Purchase Order** (this automatically takes you to Step 3).

| ://sapsrmsb                              | ox.sc.gov/?Navigation1                                                           | Farget=navurl%3A%2                                                | F%2F82ac443ab22816                                             | ebeogoacci17c                                | JOCOD DE COLLACE               |                                                                                        | Sterrit Constant |                                                         |                                                      |             | _                      |                                                                               |
|------------------------------------------|----------------------------------------------------------------------------------|-------------------------------------------------------------------|----------------------------------------------------------------|----------------------------------------------|--------------------------------|----------------------------------------------------------------------------------------|------------------|---------------------------------------------------------|------------------------------------------------------|-------------|------------------------|-------------------------------------------------------------------------------|
|                                          |                                                                                  |                                                                   |                                                                |                                              |                                |                                                                                        |                  |                                                         |                                                      |             |                        | Options                                                                       |
| ssign S                                  | Sources of Su                                                                    | pply: Step 2                                                      | (Assign Sou                                                    | urces of                                     | Supply                         | (1 Items))                                                                             |                  |                                                         |                                                      |             |                        |                                                                               |
| Previous                                 | Next 🕨   Save                                                                    | Close                                                             |                                                                |                                              |                                |                                                                                        |                  |                                                         |                                                      |             |                        |                                                                               |
|                                          |                                                                                  |                                                                   |                                                                |                                              |                                |                                                                                        |                  |                                                         |                                                      |             |                        |                                                                               |
| •                                        | 1                                                                                |                                                                   | 2                                                              |                                              | 3                              |                                                                                        |                  | 4                                                       | •                                                    |             |                        |                                                                               |
| Sel                                      | elect Requisition                                                                | Assign Sources                                                    | of Supply (1 Items)                                            | Revie                                        | w Drafts (No I                 | ltems) Sun                                                                             | nmary S          | creen (No Documents)                                    |                                                      |             |                        |                                                                               |
|                                          |                                                                                  |                                                                   |                                                                |                                              |                                |                                                                                        |                  |                                                         |                                                      |             |                        |                                                                               |
|                                          |                                                                                  |                                                                   |                                                                |                                              |                                |                                                                                        |                  |                                                         |                                                      |             |                        |                                                                               |
| Search for a                             | and add sources of s                                                             | upply, either based                                               | on proposal, already                                           | available supp                               | pliers, or from                | external registers.                                                                    |                  |                                                         |                                                      |             |                        | Hide Quick H                                                                  |
| Search for a                             | and add sources of s                                                             | upply, either based                                               | on proposal, already                                           | available supp                               | of Supply a                    | external registers.                                                                    | Repla            | ce Item with Catalog Item 🖌                             | Undo Replacement                                     | Remove      | ssign to My            | Hide Quick H                                                                  |
| Search for a                             | and add sources of s<br>II Expand All Col<br>sition / Item Number                | upply, either based<br>Ilapse All <u>C</u> hange<br>Document Name | on proposal, already<br>Refresh Prop<br>Document Number        | available supp<br>pose Sources<br>Draft Type | of Supply 4                    | external registers.                                                                    | Repla<br>mber    | ce Item with Catalog Item                               | Undo Replacement Description                         | Remove   A  | ssign to My<br>Variant | Hide Quick H<br>y Purchasing Group<br>Category Descrip                        |
| Search for a Select Al Fin Requis 20     | and add sources of s<br>II Expand All Col<br>sition / Item Number<br>000487467/1 | upply, either based<br>llapse All Change<br>Document Name         | on proposal, already<br>Refresh   Prop<br>Document Number      | available supp<br>pose Sources<br>Draft Type | pliers, or from<br>of Supply 4 | Create Draft  Create Draft RFx Contract Purchase Order                                 | Repla<br>mber    | ce Item with Catalog Item                               | Undo Replacement Description Interpreter Services (F | Remove A    | ssign to My<br>Variant | Hide Quick H<br>y Purchasing Group<br>Category Descrip<br>Interpreter: Foreig |
| Search for a Select Al                   | and add sources of s                                                             | upply, either based<br>llapse All Change<br>Document Name         | on proposal, already<br>Refresh   Prop<br>Document Number      | available supp<br>pose Sources<br>Draft Type | of Supply                      | external registers.<br>Create Draft   <br>RFx<br>Contract<br>Purchase Order<br>Auction | Repla            | ce Item with Catalog Item                               | Undo Replacement Description Interpreter Services (F | Remove   A: | ssign to My<br>Variant | Hide Quick H<br>y Purchasing Group<br>Category Descrip<br>Interpreter: Foreig |
| Search for a Select Al The Requise 20    | and add sources of s<br>VI Expand All Col<br>sition / Item Number<br>000487467/1 | upply, either based<br>llapse All Change<br>Document Name         | on proposal, already<br><b>Refresh</b> Prop<br>Document Number | available supp<br>oose Sources<br>Draft Type | of Supply                      | external registers.<br>Create Draft  RFx<br>Contract<br>Purchase Order<br>Auction      | Repla            | ce Item with Catalog Item .<br>Configurable Item Number | Undo Replacement Description Interpreter Services (F | Remove   A: | ssign to My<br>Variant | Hide Quick H<br>y Purchasing Group<br>Category Descrip<br>Interpreter: Foreig |
| Search for a Select Al Carlot Requise 20 | and add sources of s<br>L Expand All Col<br>Sition / Item Number<br>000487467/1  | upply, either based                                               | on proposal, already<br>Refresh Prop<br>Document Number        | available supp<br>oose Sources<br>Draft Type | of Supply                      | external registers.<br>Create Draft  RFx<br>Contract<br>Purchase Order<br>Auction      | Repla<br>mber    | ce Item with Catalog Item                               | Undo Replacement Description Interpreter Services (F | Remove   A: | ssign to My<br>Variant | Hide Quick H<br>y Purchasing Group<br>Category Descrip<br>Interpreter: Foreig |
| Search for a Select Al C Requis          | and add sources of s<br>L Expand All Col<br>Sition / Item Number<br>000487467/1  | upply, either based<br>llapse All <u>Change</u><br>Document Name  | on proposal, already<br>Refresh Prop<br>Document Number        | available supp<br>oose Sources<br>Draft Type | of Supply                      | external registers.<br>Create Draft  RFx<br>Contract<br>Purchase Order<br>Auction      | Repla<br>mber    | ce Item with Catalog Item                               | Undo Replacement Description                         | Remove   A  | Ssign to My<br>Variant | Hide Quick H<br>y Purchasing Group<br>Category Descrip<br>Interpreter: Foreig |
| Search for a<br>Select Al<br>Requis      | and add sources of s<br>II Expand All Col<br>sition / Item Number<br>000487467/1 | upply, either based<br>llapse All <u>Change</u><br>Document Name  | on proposal, already                                           | available suppose Sources                    | of Supply a )                  | external registers.<br>Create Draft     RFx<br>Contract<br>Purchase Order<br>Auction   | mber             | ce Item with Catalog Item  Configurable Item Number     | Undo Replacement                                     | Remove   A  | Variant                | Hide Quick H                                                                  |
| Search for a                             | and add sources of s<br>U Expand All Col<br>Sition / Item Number<br>000487467/1  | upply, either based d                                             | on proposal, already                                           | available suppose Sources                    | of Supply a ]                  | external registers.<br>Create Draft                                                    | Repla<br>mber    | ce Item with Catalog Item a                             | Undo Replacement Description                         | Remove   A  | Variant                | Hide Quick H                                                                  |

10. In Draft Name field, change the name to PR215 PO Exercise 3. In the Transaction Type field, use the drop-down menu to select ZLBT Blanket PO. Click Process Selected Drafts. NOTE: Once the Transaction Type has been selected and ordered it <u>cannot</u> be changed. If the PO Transaction Type needs to be changed after creation, the PO must be deleted and a new PO created.

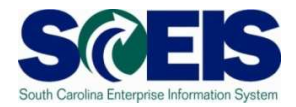

| sian Sources of Sunn                  |                             |                                       |          |           | _       |                |               |             |                                             |                                                                |                     |
|---------------------------------------|-----------------------------|---------------------------------------|----------|-----------|---------|----------------|---------------|-------------|---------------------------------------------|----------------------------------------------------------------|---------------------|
| sign Sources of Suppl                 |                             |                                       |          |           |         |                |               |             |                                             |                                                                | Optic               |
| sign courses of Suppl                 | ly: Step 3 (Rev             | iew Drafts ( 1 Items))                |          |           |         |                |               |             |                                             |                                                                |                     |
| Previous Next F Process A             | M Drafts Close Proce        | ss Selected Drafts Edit Selected Dra  | fts      |           |         |                |               |             |                                             |                                                                |                     |
|                                       |                             |                                       |          |           |         |                |               |             |                                             |                                                                |                     |
| • 1                                   | 2                           | 3                                     |          |           | 4       |                |               |             |                                             |                                                                |                     |
| Select Requisition A                  | Assign Sources of Supply    | (No Items) Review Drafts (1 It        | ems) S   | ummary Sc | reen (N | o Documents)   |               |             |                                             |                                                                |                     |
| Review and adjust the drafts you crea | ated and process a draft in | nmediately.                           |          |           |         |                |               |             |                                             |                                                                | Hide Quid           |
| <ul> <li>Created Drafts</li> </ul>    |                             |                                       |          |           |         |                |               |             |                                             |                                                                |                     |
| Change Selected Draft To J Ren        | move                        |                                       |          |           |         |                |               |             |                                             |                                                                | Set                 |
| Draft Name                            |                             | Draft Type                            | Suppli   | er Number |         | Supp           | lier          |             | Transac                                     | tion Type                                                      |                     |
| HOW TO CREATE A BLANKET               | PO                          | Purchase Order                        | 70000    | 00458     |         | RGB            | TERPWORKS     |             |                                             |                                                                |                     |
|                                       |                             |                                       |          |           |         |                |               |             | NB : Do<br>ZAUC : A<br>ZBEM : B<br>ZBEX : B | Not Use-Stand<br>Auction PO<br>Blanket Emerg<br>Blanket Exempl | ard<br>ency<br>tion |
|                                       |                             |                                       |          |           |         |                |               |             | ZBLT : B<br>ZBPO : E                        | lanket PO<br>Blanket Agreen                                    | nent PO             |
| Details of Selected Drafts Lo         | ocal Purchase Order1 A      | MY55848 08/28/201                     |          |           |         |                |               |             | ZBSS : E                                    | Blanket Sole So<br>Canital Lease F                             | ource               |
| Remove Expand All Collapse            | All                         |                                       |          |           |         |                |               |             | ZCMS :                                      | Case Manager                                                   | nent PO             |
| Requisition / Item Number Co          | onfigurable Item Number     | Description                           | Category | Quantity  | Unit    | Supplier Numbe | Supplier Name | Info Record | N ZEMR : E                                  | Emergency PO                                                   |                     |
| • <u>200048746771</u>                 |                             | Interpreter Services (Foreign Languag | e, 96146 | 120.0     | нк      |                |               |             | 125.00                                      | 125.00                                                         | USD                 |
|                                       |                             |                                       |          |           |         |                |               |             |                                             |                                                                |                     |
|                                       |                             |                                       |          |           |         |                |               |             |                                             |                                                                |                     |
|                                       |                             |                                       |          |           |         |                |               |             |                                             |                                                                |                     |

11. You will receive two red hard stop errors to remind you to change your quantity and price for all Blanket POs. Click the hyperlink to open the PO in a new window.

| os://sapsrmsbx.sc.gov/?Navigation                   | nTarget=navurl%3A%2F%2F82         | ac443ab2281ebe090accf17b9c0b9c&Exec - Windo | ws Internet Explorer |                   |               |             | - 6      |  |  |
|-----------------------------------------------------|-----------------------------------|---------------------------------------------|----------------------|-------------------|---------------|-------------|----------|--|--|
|                                                     |                                   |                                             |                      |                   |               |             | Options  |  |  |
| Summary Screen: Step 4 (Summary Screen 1 Documents) |                                   |                                             |                      |                   |               |             |          |  |  |
| Previous Next      Refresh Close                    |                                   |                                             |                      |                   |               |             |          |  |  |
|                                                     |                                   |                                             |                      |                   |               |             |          |  |  |
| For Blanket Agreement PO e                          | enter total value of line item in | PO QUANTITY                                 |                      |                   |               |             |          |  |  |
| and 1 in NET PRICE field                            |                                   |                                             |                      |                   |               |             |          |  |  |
| Delivery date not possible; ch                      | neck your entry                   |                                             |                      |                   |               |             |          |  |  |
| Purchase order 4600217198                           | - HOW TO CREATE A BLAM            | KET PO has been created                     |                      |                   |               |             |          |  |  |
| -                                                   |                                   |                                             |                      |                   |               |             |          |  |  |
|                                                     |                                   |                                             |                      |                   |               |             |          |  |  |
| I) 1                                                | 2                                 | 3                                           |                      | 4                 | 4             |             |          |  |  |
| Select Requisition                                  | Assign Sources of Sup             | ply (No Items) Review Drafts (No Items)     | Summary So           | creen 1 Documents |               |             |          |  |  |
|                                                     |                                   |                                             |                      |                   |               |             |          |  |  |
| Created Objects                                     |                                   |                                             |                      |                   |               |             |          |  |  |
|                                                     |                                   |                                             |                      |                   |               |             | Settin   |  |  |
| Cocument Number                                     | Document Type                     | Description                                 | Status               | Supplier Number   | Supplier Name | Total Value | Currency |  |  |
| 4600217198                                          | Purchase Order                    | HOW TO CREATE A BLANKET PO                  | Saved                | 700000458         | RGB TERPWORKS | 15,000.00   | USD      |  |  |
| 4600217198                                          |                                   |                                             |                      |                   |               |             |          |  |  |
|                                                     |                                   |                                             |                      |                   |               |             |          |  |  |
|                                                     |                                   |                                             |                      |                   |               |             |          |  |  |

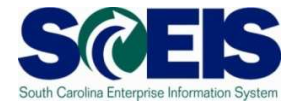

#### 12. Click Edit.

| )isplav Purchase (                      | )rder: 4600217;           | 98                |                 |                 |                   |       |             |             |           |                  | 0             | ptions 🔻 |
|-----------------------------------------|---------------------------|-------------------|-----------------|-----------------|-------------------|-------|-------------|-------------|-----------|------------------|---------------|----------|
| Print Preview                           | Check Close               | Copy Export E     | elete Related L | inks 🖌          |                   |       |             |             |           |                  |               | 0        |
| Nurneer 4600217198<br>Supplier RGB TERP | Smart Number HOW TO       | CREATE A BLANK    | ЕТРО <b>Тур</b> | e Blanket PC    | ) <b>Status</b> S | aved  | Created On  | 08/28/2013  | Total Val | ue (Gross) 16    | ,200.00 USD   |          |
| Overview Head                           | ler Items Note            | s and Attachments | Approval        | Tracking        |                   |       |             |             |           |                  |               |          |
| General Header Data                     |                           |                   |                 |                 | Note to Supplier: |       |             |             |           | 1                |               |          |
| Smart Number:                           | HOW TO CREATE A BL        | ANKE              |                 |                 |                   |       |             |             |           |                  |               |          |
|                                         | Smart Number is Exter     | nal               |                 |                 |                   |       |             |             |           |                  |               |          |
| Purchase Order Number:                  | 4600217198                |                   |                 |                 | Internal Note:    |       |             |             |           |                  |               |          |
| Supplier: *                             | 700000458                 | RGB TERPWORKS     | ŝ               |                 |                   |       |             |             |           |                  |               |          |
| Requester: *                            | 30348                     | Ms. AMY LEWIS     |                 |                 |                   |       |             |             |           |                  |               |          |
| Recipient:                              | 30348                     | Ms. AMY LEWIS     |                 |                 |                   |       |             |             |           |                  |               |          |
| Location:                               | 33853                     | SC First Steps    |                 |                 |                   |       |             |             |           |                  |               |          |
| Ship-To Address:                        | 94                        | SCEIS Root        |                 |                 |                   |       |             |             |           |                  |               |          |
| Purchasing Organization: *              | SCEIS Purchasing Organ    | ization           |                 |                 |                   |       |             |             |           |                  |               |          |
| Purchasing Group: *                     | Comptroller General Offic | e                 | Show Members    |                 |                   |       |             |             |           |                  |               |          |
| Total Value (Net):                      | 15,000.00                 | USD               |                 |                 |                   |       |             |             |           |                  |               |          |
| Default Settings:                       | Set Values                |                   |                 |                 |                   |       |             |             |           |                  |               |          |
|                                         |                           |                   |                 |                 |                   |       |             |             |           |                  |               |          |
| ✓ Item Overview                         |                           |                   |                 |                 |                   |       |             |             |           |                  |               |          |
| Details Add Itom                        | Dunlicate                 | Delete Undelete   | Pronose Sou     | irces of Supply | Add Condition     | Remov | e Condition | Exercise On | tion Orde | r as Diroct Mate | orial   Proco | CC All H |

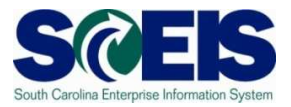

## 13. Click **Items** tab, select the line item to update, and click **Details**.

| os://sap                              | osrmsbx.sc.gov/                                        | ?NavigationT      | arget=navurl          | %3A%2F%2F0faf                   | ef6c73b84773 | tee5478ff07e90cc2&Prev - Windows Interne                            | et Explorer                         |                                 |            |                 |          |                     |                                | 0          | ptions |
|---------------------------------------|--------------------------------------------------------|-------------------|-----------------------|---------------------------------|--------------|---------------------------------------------------------------------|-------------------------------------|---------------------------------|------------|-----------------|----------|---------------------|--------------------------------|------------|--------|
| Read                                  | Purchase<br>Only Order<br>Deer 46002171<br>Supplier RG | 98 Sn<br>B TERPWC | rint Preview          | 17198<br>V Check<br>r HOW TO CR | Close Exp    | oort Import Park Delete Related I<br>NKET PO <b>Type</b> Blanket PO | <mark>links⊿</mark><br>Status Saved | Created                         | IOn ()     | 08/28/2013      | Т        | otal Value          | <b>(Gross)</b> 16,2            | 00.00 USD  |        |
| ▼ Ite                                 | em Overview                                            | Header            |                       | Notes a                         | id Attachmen |                                                                     |                                     |                                 |            |                 |          |                     |                                |            |        |
| n n n n n n n n n n n n n n n n n n n | Line Number                                            | Deleted           | Item Type<br>Material | Item Number                     | Product ID   | Description<br>Interpreter Services (Foreign Language,              | Product Category<br>96146           | ove Condit<br>Quantity<br>120.0 | Unit<br>HR | Currency<br>USD | Per<br>1 | Net Price<br>125.00 | S Direct Materi<br>Option Type | Order Type | Con    |
|                                       |                                                        |                   |                       |                                 |              |                                                                     |                                     |                                 |            |                 |          |                     |                                |            |        |
|                                       |                                                        |                   |                       |                                 |              |                                                                     |                                     |                                 |            |                 |          |                     |                                |            |        |
|                                       |                                                        |                   |                       |                                 |              |                                                                     |                                     |                                 |            |                 |          |                     |                                |            |        |
|                                       |                                                        |                   |                       |                                 |              |                                                                     |                                     |                                 |            |                 |          |                     |                                |            |        |
|                                       |                                                        |                   |                       |                                 |              |                                                                     |                                     |                                 |            |                 |          |                     |                                |            |        |
|                                       |                                                        |                   |                       |                                 |              |                                                                     |                                     |                                 |            |                 |          |                     |                                |            |        |
| •                                     |                                                        |                   |                       |                                 |              |                                                                     |                                     |                                 |            |                 |          |                     |                                |            |        |

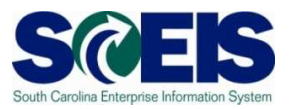

14. Scroll down to update the **Quantity/Unit field** and the **Gross Price/Per** field. **The Quantity/Unit field equals the total dollar value of the PO**. The Gross Price/Per field is \$1.00. If the total value of the Purchase Order includes tax change the **Tax Code/Amount** from **AP Sales Tax** to **Tax Exempt**.

|                                                                                                    |                                                                                                    | itternet explorer                                                                                                    |                                                                                                    |
|----------------------------------------------------------------------------------------------------|----------------------------------------------------------------------------------------------------|----------------------------------------------------------------------------------------------------|----------------------------------------------------------------------------------------------------|
|                                                                                                    |                                                                                                    |                                                                                                    | Option                                                                                                    |
| dit Burchaso Ordo                                                                                                    |                                                                                                    |                                                                                                    |                                                                                                    |
| and Only Order Come                                                                                                    | Print Dentions   Charthe Classe Funant Instant Darthe Dalate Date                                                   |                                                                                                    |                                                                                                    |
| lead Only Order Save                                                                                                    | Print Preview Close Export Import Park Delete Rea                                                                   | ated Links 4                                                                                                    |                                                                                                    |
| lumber 4600217198<br>Supplier <u>RGB TERPW</u>                                                                                                    | Smart Number HOW TO CREATE A BLANKET PO Type Blanket PO<br>ORKS                                                     | Status Saved Created On 08/28/2013                                                                                                    | Total Value (Gross) 16,200.00 USD                                                                                                    |
| Overview Header                                                                                                    | Items Notes and Attachments Approval Tracking                                                                       |                                                                                                    |                                                                                                    |
|                                                                                                    |                                                                                                    |                                                                                                    |                                                                                                    |
| General Data                                                                                                    | Prices and Conditions Account Assignment Notes and Attach                                                           | ments Approval Preview Related Docun                                                                                                    | nents Delivery Extended PO Histor                                                                                                    |
| Order as Direct Material                                                                                                    |                                                                                                    |                                                                                                    |                                                                                                    |
| - Denie                                                                                                    |                                                                                                    |                                                                                                    |                                                                                                    |
| ◆ Basic                                                                                                    |                                                                                                    | Currency Volues and Brising                                                                                                    |                                                                                                    |
| Identification                                                                                                    |                                                                                                    | Currency, values and Friding                                                                                                    |                                                                                                    |
| Margan Miranahaani                                                                                                    | 1                                                                                                    |                                                                                                    | 15000.00 HB 🗗 ( 0)                                                                                                    |
| Item Number:                                                                                                    | 1 Meterial                                                                                                    | Quantity / Unit:                                                                                                    | 15000.00 HR 🗇 ( 0                                                                                                    |
| Item Number:<br>Item Type:                                                                                                    | 1 Material                                                                                                    | Quantity / Unit:<br>Gross Price / Per:                                                                                                    | 1500.00 HR ( 0<br>1.00 USD 1 HR                                                                                                    |
| Item Number:<br>Item Type:<br>Description:                                                                                                    | 1<br>Material<br>Interpreter Services (Foreign Language,                                                            | Quantity / Unit:<br>Gross Price / Per:<br>Net Value:                                                                                                    | 15000.00 HR 0 ( 0<br>1.00 USD 1 HR<br>15,000.00 USD                                                                                                    |
| Item Number:<br>Item Type:<br>Description:<br>Product Category:                                                                                                    | 1 Material Interpreter Services (Foreign Language, 96146                                                            | Quantity / Unit:<br>Gross Price / Per:<br>Net Value:<br>atc Net Price:                                                                                                    | 15000.00  HR  ( 0 1.00 USD 1 HR 15,000.00 USD 125.00 USD                                                                                                    |
| Item Number:<br>Item Type:<br>Description:<br>Product Category:<br>Catalog:                                                                                                    | 1 Material Interpreter Services (Foreign Language, 96146  Interpreter: Foreign Language Hearing Impaired of         | Quantity / Unit:<br>Gross Price / Per:<br>Net Value:<br>atc Net Price:<br>Guaranteed Purch. Value:                                                                                                    | 15000.00         HR         Image: Constraint of the second second                                                                                                    |
| Item Number:<br>Item Type:<br>Description:<br>Product Category:<br>Catalog:<br>Contract / Item:                                                                                                    | 1 Material Interpreter Services (Foreign Language, 96146  96146  0 Interpreter: Foreign Language Hearing Impaired o | Quantity / Unit<br>Gross Price / Per<br>Net Value:<br>atc Net Price:<br>Guaranteed Purch. Value:<br>Not to Exceed Price:                                                                                                    | 15000.00         HR         Image: Constraint of the second second                                                                                                    |
| Item Number:<br>Item Type:<br>Description:<br>Product Category.<br>Catalog:<br>Contract / Item:<br>Complete Item on Saving:                                                                              | 1 Material Interpreter Services (Foreign Language, 96146 Interpreter: Foreign Language Hearing Impaired o 0 0 No    | Quantify / Unit:<br>Gross Price / Per.<br>Net Value:<br>atc Net Price:<br>Guaranteed Purch. Value:<br>Not to Exceed Price:<br>Item Detail Not Separately Priced:                                                                                | 15000.00         HR         I         0           1.00         USD         1         HR           15,000.00         USD         1         HR           125.00         USD         0.00         0.00                                                                                                    |
| Item Number:<br>Item Type:<br>Description:<br>Product Category:<br>Catalog:<br>Contract / Item:<br>Complete Item on Saving:                                                                              | 1 Material Interpreter Services (Foreign Language, 96146 96146 0 No                                                 | Quantity / Unit:<br>Gross Price / Per.<br>Net Value:<br>atc Net Price:<br>Guaranteed Purch. Value:<br>Not to Exceed Price:<br>Item Detail<br>Not Separately Priced:<br>Incremental Funding Active:                                              | 15000.00         HR         I         I                                                                                                    |
| Item Number:<br>Item Type:<br>Description:<br>Product Category:<br>Catalog:<br>Contract / Item:<br>Complete Item on Saving:<br>Further Properties                                                        | 1 Material Interpreter Services (Foreign Language, 96146 96146 0 No                                                 | Quantity / Unit:<br>Gross Price / Per.<br>Net Value:<br>etc Net Price:<br>Guaranteed Purch. Value:<br>Not to Exceed Price:<br>Item Detail<br>Not Separately Priced:<br>Incremental Funding Active:<br>Tax Code / Amount:                        | 15000.00     HR     □     (     0       1.00     USD     1     HR       15,000.00     USD       125.00     USD       0.00                                                                                                    |
| Item Number:<br>Item Type:<br>Description:<br>Product Category:<br>Catalog:<br>Contract / Item:<br>Complete Item on Saving:<br>Further Properties<br>Manufacturer Part Number:                           | 1 Material Interpreter Services (Foreign Language, 96146 96146 0 No No                                              | Quantif / Unit:<br>Gross Price / Per:<br>Net Value:<br>etc Net Price:<br>Guaranteed Purch. Value:<br>Not to Exceed Price:<br>Incremental Funding Active:<br>Incremental Funding Active:<br>Tax Code / Amount:                                   | 15000.00     HR     (     0       1.00     USD     1     HR       15,000.00     USD     125.00     USD       0.00     0.00                                                                                                    |
| Item Number:<br>Item Type:<br>Description:<br>Product Category:<br>Catalog:<br>Contract / Item:<br>Complete Item on Saving:<br>Further Properties<br>Manufacturer Part Number:<br>External Manufacturer: | 1 Material Interpreter Services (Foreign Language, 96146 96146 0 No No                                              | Quantity / Unit:<br>Gross Price / Per:<br>Net Value:<br>atc Net Price:<br>Guaranteed Purch. Value:<br>Not to Exceed Price:<br>Incremental Funding Active:<br>Tax Code / Amount:<br>Service and Delivery<br>Delivery Date:                       | 15000.00  HR ( 0)<br>1000 USD 1  HR<br>15,000.00 USD<br>125.00 USD<br>0.00<br>125.00 USD<br>0.00<br>0.00 |
| Item Number:<br>Item Type:<br>Description:<br>Product Category:<br>Catalog:<br>Contract / Item:<br>Complete Item on Saving:<br>Further Properties<br>Manufacturer Part Number:<br>External Manufacturer: | 1 Material Interpreter Services (Foreign Language, 96146  0 No No                                                   | Quantify / Unit:<br>Gross Price / Per:<br>Net Value:<br>etc Net Price:<br>Guaranteed Purch. Value:<br>Not Separately Priced:<br>Incremental Funding Active:<br>Tax Code / Amount:<br>Service and Delivery<br>Delivery Date:<br>Taylesson Commit | 15000.00  HR ) ( 0<br>1.00 USD 1  HR<br>15,000.00 USD<br>125.00 USD<br>0.00<br>11.VP Sales Tax<br>08/27/2013                                                                                                    |

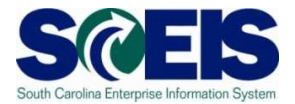

15. Click the **Header** tab, enter today's date in the **Start of Validity** field and one year from today's date in the **To** field (normally Blanket POs are created for each fiscal year). Click **Save**, remember in order to access Document Builder the PO must be in a **Saved** Status.

| s://sapsrmsbx.sc.gov/?NavigationTarget=navurl%3                                                                                            | A%2F%2F0fafef6c73b84773ee5478ff07e90cc2&Prev - Windows | Internet Explorer                                                                                                    |                                                                                                    |
|----------------------------------------------------------------------------------------------------|--------------------------------------------------------|----------------------------------------------------------------------------------------------------|----------------------------------------------------------------------------------------------------|
|                                                                                                    |                                                        |                                                                                                    | Option                                                                                                    |
| dit Purchase Order: 4600217<br>Read Only Order Save   Print Preview                                                                        | 7198                                                   | vlated Links 🖌                                                                                                    |                                                                                                    |
| Number 4600217198 Smart Number H<br>Supplier <u>RGB TERPWORKS</u>                                                                          | HOW TO CREATE A BLANKET PO Type Blanket PC             | Status Saved Created On 08/28/2013                                                                                                 | Total Value (Gross) 16,200.00 USD                                                                                                    |
| Overview Header Items                                                                                                    | Notes and Attachments Approval Tracking                | tory Payment Licer-Specified Status                                                                                                |                                                                                                    |
| Schola Data - Holes and Attachment - Soc                                                                                                   | apar Dauger Docament fotals Extended Forms             | Commitment Docume                                                                                                    | aus. <u>Display</u>                                                                                                    |
| Organization     Purchasing Organization:     SCE       Purchasing Group:     Con       Start of validity: *     08/2       To: *     08/2 | EIS Purchasing Organization                            | Status and Statistics<br>Document D<br>S FM Posting Dat<br>Posting Perio<br>Pari<br>Cance<br>Closeout Sta<br>Selective Release Sta | ate: 06/28/2013 2: 06/28/2013 3: 002 4: 002 4: 002 |
| ▼ Partner                                                                                                    | ar                                                     |                                                                                                    | Filter Settings                                                                                                    |
| Function                                                                                                    | Number                                                 | Name                                                                                                    | Phone Number                                                                                                    |
| Requester                                                                                                    | 30348                                                  | AMY LEWIS                                                                                                    |                                                                                                    |
| ✓ Vendor                                                                                                    | 700000458                                              | RGB TERPWORKS                                                                                                    | (803) 837-8157                                                                                                    |
| Service Agent                                                                                                    |                                                        |                                                                                                    |                                                                                                    |
| Goods Recipient                                                                                                    | 30348                                                  | AMYLEWIS                                                                                                    |                                                                                                    |
|                                                                                                    | 2.2                                                    |                                                                                                    |                                                                                                    |

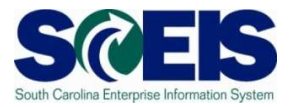

### 16. Click **Related Links** from the drop-down menu select **Document Builder**.

| https://sapsrmsbx.sc.gov/?NavigationTarget=navurl%3A%2F%2F0fafef6c73b84773ee5478       | ff07e90cc2&Prev - Wi | indows Internet Explorer  |                                |                          |             |
|----------------------------------------------------------------------------------------|----------------------|---------------------------|--------------------------------|--------------------------|-------------|
|                                                                                        |                      |                           |                                |                          | Options 🔻   |
| Display Purchase Order: 4600217198                                                     |                      |                           |                                |                          |             |
| Fdit Print Preview Check Show my Tasks Close Conv                                      | Export Delete        | Related Links             |                                |                          | 0,          |
|                                                                                        |                      | Approve Supplier List     |                                |                          | <u> </u>    |
| A Release Document Builder document before releasing procurement document              |                      | Create Supplier           |                                |                          | -           |
| PO HOW TO CREATE A BLANKET PO with document number 4600217198 ha                       | is been ordered      | Material Purchase History |                                |                          | -           |
|                                                                                        |                      | Document Builder          |                                |                          |             |
| Number 4600217198 Smart Number HOW TO CREATE A BLANKET P<br>USD Supplier RGB TERPWORKS | O Type Blan          | nket PO Status Awaitin    | ng Approval Created On 08/28/2 | 2013 Total Value (Gross) | 16,200.00   |
|                                                                                        |                      |                           |                                |                          |             |
| Overview Header Items Notes and Attachments                                            | Approval Tra         | cking                     |                                |                          |             |
| General Data Notes and Attachment Output Budget Document T                             | otals Extended F     | PO History Payment U      | Jser-Specified Status          | C I HEPHER               |             |
| Organization                                                                           |                      |                           | Communent Documents            | . <u>Display</u>         | -           |
| Purchasing Organization: SCEIS Purchasing Organization                                 |                      |                           | Status and Statistics          | 00/20/2012               |             |
|                                                                                        |                      |                           | Document Date                  | 00/20/2013               |             |
| Purchasing Group: Comptroller General Office                                           | Show Mem             | bers                      | FM Posting Date                | 08/28/2013               |             |
| Start of validity: 08/28/2013                                                          |                      |                           | Posting Period                 | 002                      |             |
| To: 08/27/2014                                                                         |                      |                           | Parked                         | :                        |             |
|                                                                                        |                      |                           | Cancelled                      | :                        |             |
|                                                                                        |                      |                           | Closeout Status                | None                     |             |
|                                                                                        |                      |                           | Selective Release Status       | c 🔲                      |             |
|                                                                                        |                      |                           |                                |                          |             |
| ▼ Partner                                                                              |                      |                           |                                |                          | Ξ           |
| Details Add Send E-Mail Call Clear                                                     |                      |                           |                                | Fit                      | er Settings |
| Function Number                                                                        |                      | Name                      | 1                              | Phone Number             |             |
| Requester 30348                                                                        |                      | AMY LEWIS                 |                                |                          |             |

#### 17. The following screen will display.

| Document Data User Wo       | rkspace                  |            |             |                    |            |      |                 |  |
|-----------------------------|--------------------------|------------|-------------|--------------------|------------|------|-----------------|--|
| Document Builder            |                          |            |             |                    |            |      |                 |  |
| Edit Copy Save Save as User | Template Release Cancel  | Refresh Lo | ig Off      |                    |            |      |                 |  |
| Header Data Dialog          | Document Summary         | Preview    | Attachments |                    |            |      |                 |  |
| General Data                |                          |            |             | Administrative Da  | ta         |      |                 |  |
| Document Number: 00000000   | 0011717                  |            |             | Content:           | SCGOV      |      |                 |  |
| Version No.: 00001          |                          |            |             | Created by:        | AMY55848   |      |                 |  |
| Content Modifier:           |                          |            |             | External Document: | 4600217198 |      |                 |  |
| Name: * AMY5584             | 3 08/28/2013 16:35:11    |            |             | Status:            | Held       |      |                 |  |
| Template:                   |                          |            |             |                    |            |      |                 |  |
| Document Selection: * POBP  |                          |            |             |                    |            |      |                 |  |
| Confidential:               |                          |            |             |                    |            |      |                 |  |
| Style: * PO_STYL            | E                        |            |             |                    |            |      |                 |  |
| Overlay:                    |                          |            |             |                    |            |      |                 |  |
| Document Date: * 08/28/201  | 3 17                     |            |             |                    |            |      |                 |  |
| Regulation Sets             |                          |            |             |                    |            |      |                 |  |
| Text                        | Update Level             |            | Memo        |                    |            |      |                 |  |
| State Provisions & Clauses  | First Release February 2 | 2006       |             |                    |            |      |                 |  |
| Document Versions           |                          |            |             |                    |            |      |                 |  |
| New Version Delete Version  |                          |            |             |                    |            |      |                 |  |
| Internal Version            | Created by               | Creati     | on Date     | Creation Time      |            | Note | External Change |  |
| 1                           | AMY55848                 | 08/28      | 2013        | 16:35:11           |            |      | Х               |  |
|                             |                          |            |             |                    |            |      |                 |  |

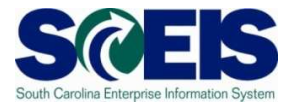

18. Click **Dialog** tab, answer **Yes** and **No** to the questions. **Yes** to the first question will produce Standard Purchase Order clauses. **Yes** to the second question will produce Blanket Agreement Purchase Order Clauses. The answer to question one is always **Yes**.

| Document Data User Workspace         |                                                                         |
|--------------------------------------|-------------------------------------------------------------------------|
|                                      |                                                                         |
| Document Builder                     |                                                                         |
| Edit Copy Save Save as User Template | Release Cancel Refresh Log Off                                          |
| Header Data Dialog Docu              | ment Summary Preview Attachments                                        |
|                                      |                                                                         |
| Groups                               | Purchase Orders                                                         |
| Previous Next Finish with Defaults   | Add a standard page of boilerplate contract clauses to the PO?: Yes 💌 🚺 |
| Document Data Groups                 |                                                                         |
| 👻 🖌 Document Data                    | Does this Purchase Order establish a Blanket Purchase?: No 💌            |
| <ul> <li>Purchase Orders</li> </ul>  |                                                                         |
|                                      |                                                                         |
|                                      |                                                                         |
|                                      |                                                                         |

19. After you answer the questions for the appropriate Transaction Type's Purchase Order, then, select **Next** within the Dialog box.

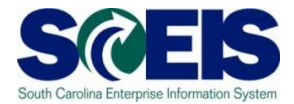

#### 20. Then Click Release

| Document Data User Workspace                                                                                 |                                                                         |
|----------------------------------------------------------------------------------------------------|-------------------------------------------------------------------------|
| Document Builder                                                                                             |                                                                         |
| Edit Copy Save Save as User Template                                                                         | Release Cancel Refresh Log Off                                          |
| Header Data Dialog Docu                                                                                      | ment Summary Preview Attachments                                        |
|                                                                                                    |                                                                         |
| Groups                                                                                                    | Purchase Orders                                                         |
| Previous Next Finish with Defaults                                                                           | Add a standard page of boilerplate contract clauses to the PO?: Yes 💌 🚺 |
| Document Data Groups         ▶↑           ✓ If Document Data         ✓           ✓ Purchase Orders         ✓ | Does this Purchase Order establish a Blanket Purchase?: No              |
|                                                                                                    |                                                                         |

## 21.Click Log Off.

| Document Builder                      |                                                                     |
|---------------------------------------|---------------------------------------------------------------------|
| Edit Copy Save Save as User Template  | e Release Cancel Refresh LogOff                                     |
| Header Data Dialog Doo                | cument Summary Preview Attachments                                  |
|                                       |                                                                     |
| Groups                                | Purchase Orders                                                     |
| Previous Next Finish with Defaults    | Add a standard page of boilerplate contract clauses to the PO?: Yes |
| Document Data Groups                  |                                                                     |
| 👻 🖌 Document Data                     | Does this Purchase Order establish a Blanket Purchase?: No          |
|                                       |                                                                     |
| <ul> <li>V Purchase Orders</li> </ul> |                                                                     |

## 22. Click Yes.

| Document Builder<br>Edit Copy Save Save as User T | implate Release Cancel Refresh Log Off                |  |
|---------------------------------------------------|-------------------------------------------------------|--|
| Header Data Dialog                                | Document Summary Preview Attachments                  |  |
| Groups                                            | Purchase Orders                                       |  |
| Document Data Groups                              | Poes this Purchase C Are you sure you want to log of? |  |

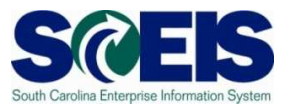

23. Click the **Refresh** icon to get the latest version of the PO. The document you just created will be located in **Notes and Attachments** tab under the Description of "<u>DocB: Document</u>". You can click the <u>DocB: Document</u> link to display the document.

| piay Purchase Or                                                                                                    | der                                                                                                  |                                                                                                    |                                                                                                    |                        |                            |                          |             |                    |                           |                                          |                                                                        |
|----------------------------------------------------------------------------------------------------|----------------------------------------------------------------------------------------------------|----------------------------------------------------------------------------------------------------|----------------------------------------------------------------------------------------------------|------------------------|----------------------------|--------------------------|-------------|--------------------|---------------------------|------------------------------------------|------------------------------------------------------------------------|
| Edit Print Preview                                                                                                    | Check Close Cop                                                                                      | y Export System Information Create M                                                                                               | lemory Snapshot Related Links 🖌                                                                                                    |                        |                            |                          |             |                    |                           |                                          | Ø                                                                      |
| rchase Order Number 4                                                                                                    | 600287335 Purchase (                                                                                 | Order Type Blanket PO Status Save                                                                                                  | ed Document Date 10/30/2013 To                                                                                                    | otal Value (Gross) 2   | 00.00 USD <mark>s</mark> r | nart Number              |             |                    |                           |                                          |                                                                        |
| Overview Header                                                                                                    | items liotes a                                                                                       | nd Attachments Approval Trac                                                                                                    | king                                                                                                    |                        |                            |                          |             |                    |                           |                                          |                                                                        |
| <b>r</b> Notes                                                                                                    |                                                                                                    | i ka sa sa sa sa sa sa sa sa sa sa sa sa sa                                                                                        | N.                                                                                                    |                        |                            |                          |             |                    |                           |                                          | Ξ                                                                      |
| Add a Clear                                                                                                    |                                                                                                    |                                                                                                    |                                                                                                    |                        |                            |                          |             |                    |                           |                                          | Filter Settings                                                        |
|                                                                                                    |                                                                                                    |                                                                                                    | 12102 11                                                                                                    |                        |                            |                          |             |                    |                           |                                          |                                                                        |
| Assigned To                                                                                                    | Category                                                                                             |                                                                                                    | Text Preview                                                                                                    |                        |                            |                          |             |                    |                           |                                          |                                                                        |
| Assigned To<br>Item01"Auto Radial Tire"                                                                                                    | Category<br><u>Vendor Text</u>                                                                       |                                                                                                    | Text Preview<br>Call prior to delivery                                                                                                |                        |                            |                          |             |                    |                           |                                          |                                                                        |
| Assigned To<br>Item01"Auto Radial Tire"                                                                                                    | Category<br><u>Vendor Text</u>                                                                       |                                                                                                    | Text Preview<br>Call prior to delivery                                                                                                |                        |                            |                          |             |                    |                           |                                          |                                                                        |
| Assigned To<br>Itemü 1'Auto Radial Tire <sup>®</sup><br>Attachments                                                                                        | Category<br><u>Vendor Text</u>                                                                       |                                                                                                    | Text Preview<br>Call prior to delivery                                                                                                |                        |                            |                          |             |                    |                           |                                          |                                                                        |
| Assigned To<br>Item01*Auto Radial Tire*<br>• Attachments<br>Add Attachment Edit Dec                                                                        | Category<br><u>Vendor Text</u><br>scription    Versioning                                            | ele   Creale Qualification Profile                                                                                                 | Text Preview<br>Call prior to delivery                                                                                                |                        |                            |                          |             |                    |                           |                                          | Filter Settings                                                        |
| Assigned To<br>temD1*Auto Radial Tire*<br>Attachments<br>Add Attachment Edit Dec<br>Assigned To                                                            | Category<br><u>Vendor Text</u><br>scription Versioning - Del<br>Category                             | He Create Qualification Profile<br>Description                                                                                     | Text Preview<br>Call prior to delivery<br>File Name                                                                                   | Version                | Processor                  | Visible Internality only | Checked Out | Туре               | Size (KB)                 | Changed by                               | Filter Settings<br>Changed on                                          |
| Assigned To<br>Rem01*Auto Radial Tre*<br>Attachments<br>Add Attachment Edit Det<br>Assigned To<br>Document Header                                          | Vendor Text Versioning / Dek Category Legal Document                                                 | ele Create Qualification Profile Description Elicitino Schedule                                                                    | Text Preview Call prior to delivery File Name Bidding Schedule                                                                        | Version<br>1           | Processor                  | Visible Internally only  | Checked Out | Type               | Size (KB)<br>1            | Changed by<br>FPEPER                     | Filter Settings<br>Changed on<br>10/30/2013                            |
| Assigned To<br>temD1*Auto Radial Tre*<br>Attachments<br>Add Attachment<br>Assigned To<br>Document Header<br>Document Header                                | Verdor Text Versoning  Category Versoning  Category Legal Document Legal Document                    | He Create Qualification Profile Description Eldding Schedule Doct9 Responses Report                                                | Text Preview Call prior to delivery Call prior to delivery File Name Bidding Schedule DocB Responses Report                           | Version<br>1<br>1      | Processor                  | Visible Internally only  | Checked Out | Type<br>htm<br>htm | Size (KB)<br>1<br>38      | Changed by<br>FREPER<br>FREPER           | Filer Settings<br>Changed on<br>10/30/2013<br>10/30/2013               |
| Assigned To<br>Rem01*Auto Radial Tire*<br>Attachments<br>Add Attachment   Edit Dei<br>Assigned To<br>Document Header<br>Document Header<br>Document Header | Category Vendor.Text Verscning / Dekt Category Category Legal Document Legal Document Legal Document | te Create Qualification Profile Description Diction Schedule Doct Responses Report Doct Responses Report Doct Reviewers Check List | Text Preview Call prior to delivery Call prior to delivery File Name Bidding Schedule DocB Responses Report DocB Reviewers Check List | Version<br>1<br>1<br>1 | Processor                  | Visible Internality only | Checked Out | Type<br>htm<br>htm | Size (KB)<br>1<br>38<br>2 | Changed by<br>FPEPER<br>FPEPER<br>FPEPER | Filter Settings Changed on 10/30/2013 10/30/2013 10/30/2013 10/30/2013 |

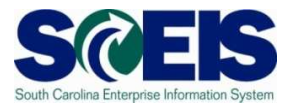

24. Remember the PO is in a "Saved" status so remember to click the "Edit" button

| _                                  |                            |                                       |                                |                      |              |                         |             |      |           |            | []              |
|------------------------------------|----------------------------|---------------------------------------|--------------------------------|----------------------|--------------|-------------------------|-------------|------|-----------|------------|-----------------|
| Dis <mark>pl</mark> ay Purchase Or | der                        |                                       |                                |                      |              |                         |             |      |           |            |                 |
| / Edt   Print Preview              | Check Close Cop            | py Export System Information Create M | emory Snapshot Related Links 🖌 |                      |              |                         |             |      |           |            | 0.              |
| Purchase Order Number 4            | 600287335 Purchase         | Order Type Blanket PO Status Save     | Document Date 10/30/2013 To    | otal Value (Gross) 2 | 00.00 USD Sr | nart Number             |             |      |           |            |                 |
| Overview Header                    | tems Notes a               | ind Attachments Approval Trac         | king                           |                      |              |                         |             |      |           |            |                 |
| ▼ Notes                            |                            |                                       |                                |                      |              |                         |             |      |           |            | -               |
| Add J Clear                        |                            |                                       |                                |                      |              |                         |             |      |           |            | Filter Settings |
| Assigned To                        | Category                   |                                       | Text Preview                   |                      |              |                         |             |      |           |            |                 |
| item01"Auto Radial Tire"           | Vendor Text                |                                       | Call prior to delivery         |                      |              |                         |             |      |           |            |                 |
|                                    |                            |                                       |                                |                      |              |                         |             |      |           |            |                 |
| <ul> <li>Attachments</li> </ul>    |                            |                                       |                                |                      |              |                         |             |      |           |            | ٦               |
| Add Attachment Edit Des            | scription Versioning a Del | lete Create Qualification Profile     |                                |                      |              |                         |             |      |           |            | Filter Settings |
| Assigned To                        | Category                   | Description                           | File Name                      | Version              | Processor    | Visible Internally only | Checked Out | Туре | Size (KB) | Changed by | Changed on      |
| Document Header                    | Legal Document             | Bidding Schedule                      | Bidding Schedule               | 1                    |              |                         |             | htm  | 1         | FPIEPER    | 10/30/2013      |
| Document Header                    | Legal Document             | DocB:Responses Report                 | DocB:Responses Report          | 1                    |              |                         |             | htm  | 38        | FPIEPER    | 10/30/2013      |
| Document Header                    | Legal Document             | DocB:Reviewers Check List             | DocB:Reviewers Check List      | 1                    |              |                         |             | htm  | 2         | FPIEPER    | 10/30/2013      |
| Document Header                    | Legal Document             | Doc8:Document                         | DocB:Document                  | 1                    |              |                         | Π           | pdf  | 13        | FPIEPER    | 10/30/2013      |

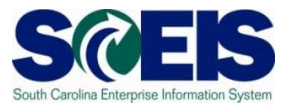

25. Then click **Order**, because you want the PO to end up in an **Ordered** status. The system will indicate the Status is "Awaiting Approval", but just click the **Refresh** icon.

|                                                |                                   |                                                                             |                                              | /             |                 |                         |                       |              |                        |           |
|------------------------------------------------|-----------------------------------|-----------------------------------------------------------------------------|----------------------------------------------|---------------|-----------------|-------------------------|-----------------------|--------------|------------------------|-----------|
| Display Purchase Or                            | der                               |                                                                             |                                              |               |                 |                         |                       |              |                        |           |
| PO PR 215 EXCERCISE 3 BL                       | ANKET with document numb          | row my Tasks   Copy    Export    System h<br>er 4600287382 has been ordered | formation    Create Memory Bnapshot    Rela  | ted Links 4   |                 |                         |                       |              |                        |           |
| Purchase Order Number 4<br>Overview Header     | 800287382 Purchase<br>Items Notes | Order Type Blanket PO Status A<br>and Attachments Approval Ti               | waiting Approval Document Date 10/<br>acking | 30/2013 Total | Value (Gross) 2 | 500.00 USD Smart Numt   | er Supplier <u>CO</u> | NTINENTAL TI | <u>re north Amer</u> i | <u>CA</u> |
| ▼ Notes<br>Add J Clear<br>Assigned To Category |                                   |                                                                             | Text Preview.                                |               |                 |                         |                       |              |                        |           |
| ✓ Attachments     Add Attachment Edt Des       | cription Versioning 4 De          | elete Create Qualification Profile                                          |                                              |               |                 |                         |                       |              |                        |           |
| Assigned To                                    | Category                          | Description                                                                 | File Name                                    | Version       | Processor       | Visible Internally only | Checked Out           | Туре         | Size (KB)              | C         |
| Document Header                                | Legal Document                    | Bidding Schedule                                                            | Bidding Schedule                             | 1             | _               |                         |                       | htm          | 1                      | F         |
| Document Header                                | Legal Document                    | DocB:Responses Report                                                       | DocB:Responses Report                        | 1             | _               |                         |                       | htm          | 38                     | F         |
| Document Header                                | Legal Document                    | DocB:Reviewers Check List                                                   | DocB:Reviewers Check List                    | 1             |                 |                         |                       | htm          | 2                      | F         |
| Document Header                                | Legal Document                    | DocB:Document                                                               | DocB:Document                                | 4             |                 |                         |                       | pdf          | 13                     | F         |
|                                                |                                   |                                                                             |                                              |               |                 |                         |                       |              |                        |           |

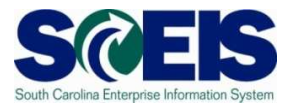

26. After you click the **Refresh** icon, the system will display the PO is in an **Ordered** status, then click **Close**.

| AMERILA   |
|-----------|
|           |
|           |
|           |
|           |
|           |
|           |
|           |
|           |
| Size (KB) |
| 1         |
| 38        |
| 2         |
| 13        |
|           |
|           |
|           |

Blanket PO Created: \_\_\_\_\_